## **Sokrates WEB**

Lehrerinnenverwaltung

## Wochen-MDL Berechnung und Genehmigung

# **Bildungsdirektion** Kärnten

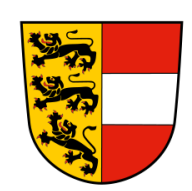

Version: 25.03.2024

## Änderungsverlauf

| Version | Geänderte Seiten | Datum      | Art der Änderung              |
|---------|------------------|------------|-------------------------------|
| 0       | Alle             | 09.11.2023 | Aktualisierung altes Skriptum |
| 1       | Alle             | 25.03.2024 | Neuerung – Wochen-MDL sichten |
| 2       |                  |            |                               |
| 3       |                  |            |                               |
| 4       |                  |            |                               |
| 5       |                  |            |                               |
| 6       |                  |            |                               |

## Inhaltsverzeichnis

| 1. | Hin  | weise für die MDL Abrechnung                     | 4 |
|----|------|--------------------------------------------------|---|
| 2. | Woo  | chen- MDL Berechnen und Genehmigen               | 5 |
| 2  | .1   | Wochen- MDL Berechnen                            | 5 |
| 2  | .2   | Monatsleistung Sichtung                          | 5 |
| 2  | .3   | Wochen-MDL Genehmigen                            | 6 |
| 2  | .4   | Monatsleistung Unterschrift                      | 7 |
| 2  | .5   | Wochen-MDL sichten                               | 7 |
|    | 2.5. | 1 Wochen-MDL sichten (Neuerungen per April 2024) | 8 |
| 3. | Dyn  | . Suchen für MDL                                 | 9 |

## 1. Hinweise für die MDL Abrechnung

**Bis zum 4. des Monats ist die Monatsleistung Sichtung** im Lehrerzimmer auszuhängen. Sollte es bis dato keine Einwände geben, sind diese <u>bis spätestens 5. des Monats</u> an den jeweiligen Bezirk zu genehmigen.

(Leermeldungen sind ebenfalls zu genehmigen)

Zu beachten für die Einzelleistungen (siehe Skriptum Einzelleistungen):

- Leitervertretungen dürfen nur ganze Tage verrechnet werden.
- Uhrzeit der **Absenz der Schulleitung** muss von 00:00 23:59 Uhr sein; sonst kein Anspruch;
- In der Anmerkung der Einzelleistung muss der Grund der Abwesenheit und die Dauer gepflegt sein.
- Beispiel: Leitung Seminar, 01.10.20XX; Leitung erkrankt 01.10.-04.10.20XX
- Ausnahme: Der Leiter hat eine Absenz durch eine Schulveranstaltung!

#### Achtung bei Anzahl der Leitervertretungstage:

**Sokrateswochenkalender** unterscheidet sich von der normalen **Kalenderwoche** (Laufendes Schuljahr – Dyn. Suche – Kategorie: Grunddaten – Name der Abfrage: 150 Schulwochen)

- Schulveranstaltungen Leitung kann nur f
  ür einen Lehrer pro Schulveranstaltung geltend gemacht werden!
- Gebührt nur bei 4 aneinander folgenden Tagen.

#### Kostenstelle "ASVL":

Laufendes Schuljahr/LehrerInnen/Schulveranstaltungen pflegen/Suchen/Veranstaltung markieren /bearbeiten/Lehrer markieren/bearbeiten/Lehrer markieren/rechts die Kostenstelle "**ASVL**" auswählen/speichern

**Hinweis:** Die Verrechnung der Teilnahme an einer Schulveranstaltung wird **NICHT** über Sokrates Web geltend gemacht! Dies wird mittels **Bauschvergütung** verrechnet.

## 2. Wochen- MDL Berechnen und Genehmigen

### 2.1 Wochen- MDL Berechnen

Laufendes Schuljahr /LehrerInnen/ Wochen-MDL-berechnen/ Monat auswählen/ Suchen

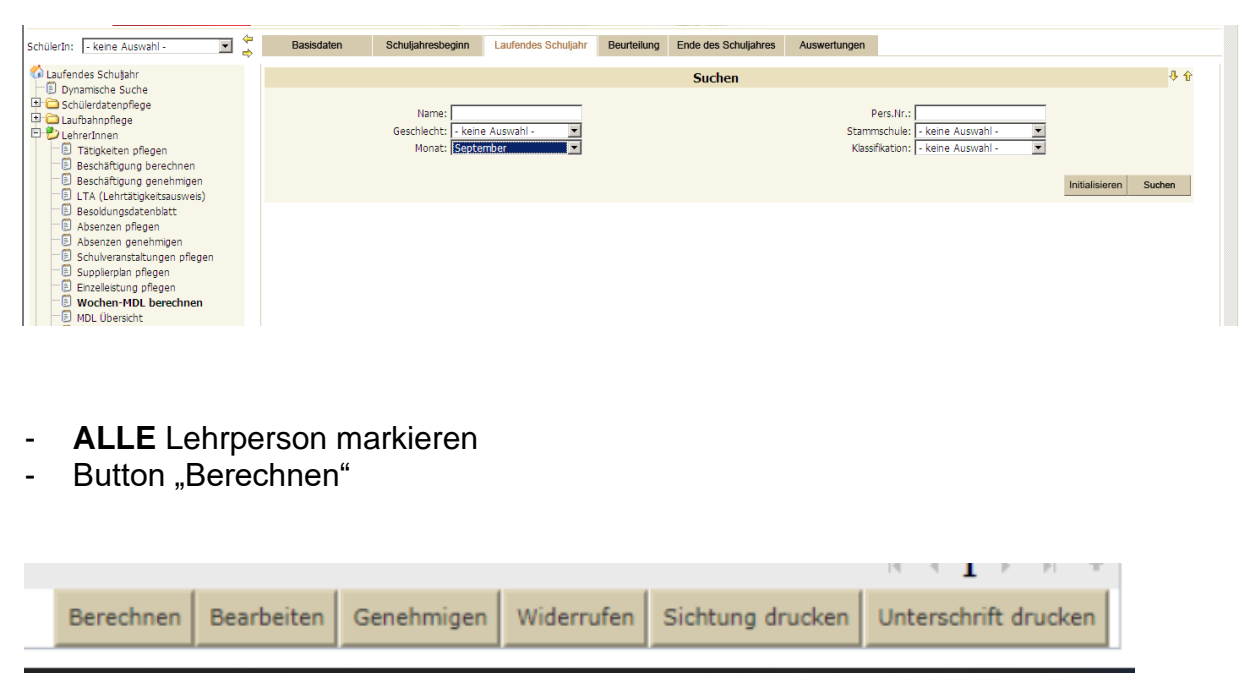

#### 2.2 Monatsleistung Sichtung

- ALLE Lehrpersonen markieren Button "Sichtung drucken"
- Daten kontrollieren

#### Mehrdienstleistungen - Monatsdarstellung

Sichtung für den Monat November

| Personal-<br>nummer | Name             | Dauer-<br>MDL | Abzugs<br>Tage | - Abzugs-<br>Stunden | Bez<br>D-MDL | Förder-<br>Stunden S | Suppl E<br>StundenS | &BSSL<br>stunden | Ges.<br>MDL | LeitV.<br>Tage | S-Vera<br>Abg. | anst.<br>Leit. | Fächer<br>Verg. |
|---------------------|------------------|---------------|----------------|----------------------|--------------|----------------------|---------------------|------------------|-------------|----------------|----------------|----------------|-----------------|
| 8-169749            |                  | 0,00          |                |                      |              |                      |                     |                  |             |                |                |                |                 |
| 9-176823            |                  | 0,00          |                |                      |              |                      |                     |                  |             |                |                |                | 11,00           |
| 8-170819            | Steiner Rudolf   | 0,00          |                |                      |              |                      |                     |                  |             |                |                |                |                 |
| Monatssu            | ımme der Schule: | 0,00          | 0,00           | ) 0,00               | 0,00         | 0,00                 | 0,00                | 0,00             | 0,00        | 0,00           | 0,00           | 0,00           | 11,00           |

Sollten die Daten nicht korrekt sein, bitte Einzelleistungen bzw. Supplierpläne kontrollieren und korrigieren. Anschließend wieder Wochen-MDL berechnen!

**Hinweis: Dienstrecht NEU** – Pädagogischer Dienst: Die Spalte Fächervergütung (Fächerverg.) wurde in der MDL Übersicht (Ausdruck) ergänzt.

#### Wenn die Daten korrekt sind:

#### 2.3 Wochen-MDL Genehmigen

- ALLE Lehrperson markieren (auch Leermeldungen sind durchzuführen!)
- Button "Genehmigen"

| Berechnen Bearbeiten Genehmigen Widerrufen Sichtung drucken Unterschrift drucken |           |            |            |            |                  | 14  | 4    | T    | P   | P1    |    |
|----------------------------------------------------------------------------------|-----------|------------|------------|------------|------------------|-----|------|------|-----|-------|----|
|                                                                                  | Berechnen | Bearbeiten | Genehmigen | Widerrufen | Sichtung drucken | Unt | erso | hrif | t d | rucke | an |

#### Lehrperson sind automatisch ausgewählt

- Rechtes Auswahlfeld:

Die Felder "Weiterleiten", "Erfassungsdatum" und "erfasst von", sind **automatisch** hinterlegt

|    |        | _             |             |          |         |                                 |
|----|--------|---------------|-------------|----------|---------|---------------------------------|
|    |        |               |             |          |         |                                 |
|    |        | Liste der     | LehrerInnen |          |         |                                 |
|    | Status | Genehmigt von | Datum       | LehrerIn | Ges.MDL |                                 |
| •  |        |               |             |          | 0 🔺     | Weiterleiten(*): Bezirk Spittal |
|    |        |               |             |          | 0       | Errassungsdatum(*):             |
| •  |        |               |             |          | 0       | enase von().                    |
| ☑  |        |               |             |          | 0       |                                 |
| •  |        |               |             |          | 0       | Anmerkung:                      |
| •  |        |               |             |          | 0       | ×                               |
| •  |        |               |             |          | 0       |                                 |
| •  |        |               |             |          | 0       |                                 |
| 2  |        |               |             |          | 0       |                                 |
| 2  |        |               |             |          | 0       |                                 |
| V  |        |               |             |          | 0       |                                 |
|    |        |               |             |          | 0       |                                 |
|    |        |               |             |          | 0       |                                 |
| 14 |        |               |             |          | 0       |                                 |

- Button "Speichern"

- Button "Zurück"

#### 2.4 Monatsleistung Unterschrift

ALLE Lehrpersonen markieren – Button "Unterschrift drucken"

#### Mehrdienstleistungen - Monatsdarstellung

#### Genehmigte Meldung für den Monat Oktober

| Personal-<br>nummer         | Name |  | Dauer-<br>MDL | Abzugs- Ab<br>Tage Stu | ozugs-<br>unden | Bez<br>D-MDL | Förder- StundenS | Suppl E | &BSSL<br>unden | Ges.<br>MDL | LeitV.<br>Tage | S-Ve<br>Abg. | ranst.<br>Leit. | Fächer-<br>verg. |
|-----------------------------|------|--|---------------|------------------------|-----------------|--------------|------------------|---------|----------------|-------------|----------------|--------------|-----------------|------------------|
|                             |      |  | 0,00          |                        |                 |              |                  |         |                |             |                |              |                 |                  |
|                             |      |  | 0,00          |                        |                 |              |                  |         |                |             |                |              |                 |                  |
|                             |      |  | 0,00          |                        |                 |              |                  |         |                |             |                |              |                 | 11,00            |
|                             |      |  | 0,00          |                        |                 |              |                  |         |                |             |                |              |                 |                  |
|                             |      |  | 0,00          |                        |                 |              |                  |         |                |             |                |              |                 |                  |
|                             |      |  | 0,00          |                        |                 |              |                  |         |                |             |                |              |                 |                  |
| 1                           |      |  | 0,00          |                        |                 |              |                  |         |                |             |                |              |                 |                  |
| Monatssumme der Schule: 0,0 |      |  |               | 0,00                   | 0,00            | 0,00         | 0,00             | 0,00    | 0,00           | 0,00        | 0,00           | 0,00         | 0,00            | 11,00            |

#### 2.5 Wochen-MDL sichten

Laufendes Schuljahr /LehrerInnen/ Wochen-MDL sichten/ Monat auswählen/ Suchen

Hier werden alle **Vergütungen, Leitervertretungen** und **Zulagen** aufgelistet, die im ausgewählten Monat über die MDL Genehmigung an SAP übermittelt werden. Spalte Zeitbereich beachten!

Im **Monat September** werden **alle** Zulagen übermittelt, in den darauf folgenden Monaten nur mehr jene Zulagen, wo eine Änderung durchgeführt wurde (zB Mehrstufenzulage)

|                                                                                                    |        |             |                | Suchen                     |                                                             |                                                |                            |                      |        | ት (                                             |
|----------------------------------------------------------------------------------------------------|--------|-------------|----------------|----------------------------|-------------------------------------------------------------|------------------------------------------------|----------------------------|----------------------|--------|-------------------------------------------------|
| Stammschule     - keine Auswahl -     V       Monat     9     V       Unterschied     - keine Auswahl -     V   Gen |        |             |                |                            | - keine Ausv<br>- keine Ausv<br>- keine Ausv<br>der Treffer | vahl - V<br>vahl - V<br>vahl - V<br>10         | Lehrer<br>Lehrer<br>Status | nrer - keine Auswahl |        |                                                 |
|                                                                                                    |        |             |                | MDL_                       | Genehmige                                                   | n                                              |                            |                      |        |                                                 |
|                                                                                                    | Lehrer | Stammschule | Personalnummer | Zeitbereic                 | h                                                           | Kategorie                                      | PM-LL Art                  | v                    | Vert   | Anmerkur                                        |
|                                                                                                    |        |             |                | 9: 11.09.202<br>01.10.2023 | 23-                                                         | Vergütung: Vergütung<br>für die Klassenführung | ORD                        | 0                    | 01,000 | 11.09.202<br>01.10.202                          |
|                                                                                                    |        |             |                | 9: 11.09.202<br>01.10.2023 | 23-                                                         | Vergütung: Vergütung<br>für die Klassenführung | ORD                        | 0                    | 01,000 | 11.09.202<br>01.10.202                          |
|                                                                                                    |        |             |                | 9: 11.09.202<br>01.10.2023 | 23-                                                         | Vergütung: Vergütung<br>für die Klassenführung | ORD                        | 0                    | 01,000 | 11.09.202<br>01.10.202                          |
|                                                                                                    |        |             |                | 9: 11.09.202<br>01.10.2023 | 23-                                                         | Vergütung: Vergütung<br>für die Klassenführung | ORD                        | 0                    | 01,000 | 11.09.202<br>01.10.202                          |
|                                                                                                    |        |             |                | 9: 11.09.202<br>01.10.2023 | 23-                                                         | Vergütung: Vergütung<br>für die Klassenführung | ORD                        | 0                    | 01,000 | 11.09.202<br>01.10.202                          |
|                                                                                                    |        |             |                | 9: 11.09.202<br>01.10.2023 | 23-                                                         | Vergütung: Vergütung<br>für die Klassenführung | ORD                        | 0                    | 01,000 | 11.09.202<br>01.10.202                          |
|                                                                                                    |        |             |                | 9: 11.09.202<br>08.09.2024 | 23-                                                         | Zulagen:<br>Mehrstufenzulage §<br>59a(1)1      | 0655                       | 0                    | 86,36  | Mehrstufe<br>59a(1)1:<br>Volksschu<br>Sondersch |
|                                                                                                    |        |             |                | 9: 11.09.202<br>01.10.2023 | 23-                                                         | Vergütung: Vergütung<br>für die Klassenführung | ORD                        | 0                    | 01,000 | 11.09.202<br>01.10.202                          |
| 4                                                                                                    | L      |             |                |                            |                                                             |                                                |                            |                      |        | 11 00 001                                       |

#### 2.5.1 Wochen-MDL sichten (Neuerungen per April 2024)

Eine Erweiterung unter Laufendes Schuljahr > LehrerInnen > Wochen -MDL-sichten wurde eingebaut  $\rightarrow$  Spalte Details.

Es zeigt folgende Werte ab sofort hier an:

#### DMDL inklusive Abzugstage und Stunden

|  | 4: Dauermehrdienstleistung<br>01.04.2024-07.04.2024 : MDL des Monats MDLV 000,800 Wollbeschäftigt odt<br>bww. über voller 1 | igen DMDL: 1, Abzugstage<br>ler 2L Abzugsstunden: ,2 |
|--|----------------------------------------------------------------------------------------------------|------------------------------------------------------|
|--|----------------------------------------------------------------------------------------------------|------------------------------------------------------|

#### Supplierstunden

| ) 🗁 Laufendes Schuljahr       |   |       |                                                                                                    |                                                                                                    |                                                                                                    |                             | ,                       |                          |         |                                                   | _              |                                         |
|-------------------------------|---|-------|----------------------------------------------------------------------------------------------------|----------------------------------------------------------------------------------------------------|----------------------------------------------------------------------------------------------------|-----------------------------|-------------------------|--------------------------|---------|---------------------------------------------------|----------------|-----------------------------------------|
| Benutzerdefinierte            |   |       | Stammschuk                                                                                                    | e - keine Auswahl -                                                                                                    | ~                                                                                                    |                             | Kategorie               | - keine Auswahl -        | ~       |                                                   | Lehrer         | And Descent of                          |
| Dynamische Suche              |   |       | Mona                                                                                                    | t - keine Auswahl -                                                                                                    | ~                                                                                                    |                             | Kennung                 | Supplierstunden          | ~       |                                                   | Lehrer         |                                         |
| E Textbausteinisten           |   |       | Unterschied                                                                                                    | - keine Auswahl -                                                                                                    | ~                                                                                                    |                             | Genehmiger              | - keine Auswahl -        | ~       |                                                   | Status - keine | Auswahl - 🗸 🗸                           |
| 🗉 🗀 Einschreibung             |   |       |                                                                                                    |                                                                                                    |                                                                                                    |                             | Anzah                   | l der Treffer 4          |         |                                                   |                | Initialisieren Such                     |
| 💽 🗀 SchülerInnendatenpflege   |   |       |                                                                                                    |                                                                                                    |                                                                                                    |                             |                         | Canabariaan              |         |                                                   |                |                                         |
| 🖻 🧀 Laufbahnpflege            |   | DES   | Laburar                                                                                                    | Chammashula                                                                                                    | Dessenation                                                                                                    | Zeithensich                 | MDL_                    | Genennigen<br>DM II. Art | Mont    | 0 mm only mm                                      | Charless       | Detaile                                 |
| 💽 🧰 Sommerschule              |   | IV IV | Lenrer                                                                                                    | Stammschule                                                                                                    | Personalitummer                                                                                                    | zeitbereich                 | Kategorie               | PMPLL AR                 | wert    | Annierkung                                        | Status         | olla Ciacellaisteasea das               |
| 🖃 🗁 LehrerInnen               |   | _     | Berneller Theorem                                                                                                    |                                                                                                    |                                                                                                    | 3:                          | Finzelleistungen:       |                          |         | 2 bezahlte                                        |                | Woche: 18.03.2024: 5,                   |
| Tätigkeiten pflegen           |   |       | CONTRACTOR OF                                                                                                    | the other set                                                                                                    | and and a second second s                                                                                                    | 18.03.2024-24.03.2024       | Supplierstunden         | SUPPT                    | 002,000 | Supplierstunden über<br>der Suppliervernflichtung | genehmigt      | 19.03.2024: 5, 20.03.2024: 5,           |
| Beschäftigung berechnen       |   |       |                                                                                                    |                                                                                                    |                                                                                                    |                             |                         |                          |         |                                                   |                | 21.03.2024: 5                           |
| Beschäftigung genehmigen (    |   |       |                                                                                                    |                                                                                                    |                                                                                                    |                             |                         |                          |         |                                                   |                | alle Einzelleistungen der               |
| Beschäftigung genehmigen      |   |       | Berneller Throps                                                                                                    | Based in the                                                                                                    | distant to                                                                                                    | 3:                          | Einzelleistungen:       | SUPPV                    | 003,000 | 3 bezählte<br>Supplierstunden über                | genehmigt      | Woche: 18.03.2024: 5,<br>19.03.2024: 5, |
| Lehrtätigkeitsausweis (LTA)   |   |       | (and an extension of                                                                                                    | the second second                                                                                                    |                                                                                                    | 18.03.2024-24.03.2024       | Supplierstunden         |                          |         | der Supplierverpflichtung                         | -              | 20.03.2024: 5, 21.03.2024: 5            |
| Disastrussishanung            |   |       |                                                                                                    |                                                                                                    |                                                                                                    |                             |                         |                          |         |                                                   |                | alle Sunnlierstunden der                |
| Absenzen offenen              | H |       |                                                                                                    |                                                                                                    |                                                                                                    |                             |                         |                          |         | 2 bezahlte                                        |                | Woche: 03.04.2024 (2),                  |
| Absenzen genehmigen           |   |       | distance of                                                                                                    | Allowed in some for the local                                                                                                    | and the second second s | 4:<br>01.04.2024-07.04.2024 | Supplierstunden         | SUPPT                    | 002,000 | Supplierstunden über<br>der Supplierveroflichtung | genehmigt      | 03.04.2024 (3),<br>03.04.2024 (4),      |
| SAP-Absenz löschen            |   |       |                                                                                                    |                                                                                                    |                                                                                                    |                             |                         |                          |         |                                                   |                | 04.04.2024 (2),<br>04.04.2024 (3)       |
| 📄 Schulveranstaltungen pflege |   |       |                                                                                                    |                                                                                                    |                                                                                                    |                             |                         |                          |         |                                                   |                | alle Supplierstunden der                |
| 📄 Supplierplan pflegen        |   |       |                                                                                                    |                                                                                                    |                                                                                                    |                             | The self states are set |                          |         | 3 bezahlte                                        |                | Woche: 03.04.2024 (2),                  |
| 📄 Einzelleistung pflegen      |   |       | distant of the local distance of the local distance of the local d | And in case of the local division of the local division of the loc | Burnet of                                                                                                    | 4: 01.04.2024-07.04.2024    | Supplierstunden         | SUPPV                    | 003,000 | Supplierstunden über                              | genehmigt      | 03.04.2024 (3),<br>03.04.2024 (4),      |
| Kontingentsverbrauch          |   |       |                                                                                                    |                                                                                                    |                                                                                                    |                             |                         |                          |         | der Supplierverphichtung                          |                | 04.04.2024 (2),                         |
| Wochen-MDL berechnen          |   |       |                                                                                                    |                                                                                                    |                                                                                                    |                             |                         |                          |         |                                                   |                | 04.04.2024 (3)                          |
| 📄 Wochenleistung (Lehrer)     |   |       |                                                                                                    |                                                                                                    |                                                                                                    |                             |                         |                          |         |                                                   |                |                                         |
| 📄 Wochen-MDL genehmigen       |   |       |                                                                                                    |                                                                                                    |                                                                                                    |                             |                         |                          |         |                                                   |                |                                         |
| 📄 Zulagen genehmigen          |   |       |                                                                                                    |                                                                                                    |                                                                                                    |                             |                         |                          |         |                                                   |                |                                         |
| Wochen-MDL sichten            |   |       |                                                                                                    |                                                                                                    |                                                                                                    |                             |                         |                          |         |                                                   |                |                                         |
| Wochen-MDL widerrufen         |   |       |                                                                                                    |                                                                                                    |                                                                                                    |                             |                         |                          |         |                                                   |                |                                         |

Hinweis: In dieser Spalte werden alle Supplierstunden der Schulwoche angezeigt – es gibt keine Differenzierung auf bezahlt oder unbezahlt. Es ist erkennbar, ob es sich um Einträge per Einzelleistung oder Supplierplan handelt

alle Einzelleistungen der Woche: 18.03.2024: 5, 19.03.2024: 5, 21.03.2024: 5 alle Supplierstunden der Woche: 03.04.2024 (2), 03.04.2024 (3), 03.04.2024 (4), 04.04.2024 (2), 04.04.2024 (3)

Bei den Einträgen unter Einzelleistung pflegen wird die Tagessumme angezeigt.

Bei den Einträgen unter <u>Supplierplan pflegen</u> wird nach dem Datum die Unterrichtsstunde angezeigt – dadurch werden mehrere Stunden an einem Tag einzeln angezeigt.

 Seite 9 von 9

 Tätigkeiten inklusive Klassenbezeichnung aus dem Anmerkungsfeld der Tätigkeit

 Image: State state state

Kurzbezeichnung der EMDL-Einträge inklusive Datum und Stundenausmaß

| Design Section 1 | -torchesteret | 04040 | 3:<br>04.03.2024-10.03.2024 | Einzelleistungen:<br>Einzelleistungen | MDLV | 001,000 | 0 PH, 1 FÖ+TB-SVA, 0<br>weitere Einzelleistungen | genehmigt | Projekt-,Förderstunde<br>am 06.03.2024 (1) |
|------------------|---------------|-------|-----------------------------|---------------------------------------|------|---------|--------------------------------------------------|-----------|--------------------------------------------|
|                  |               |       |                             |                                       |      |         |                                                  |           |                                            |

## 3. Dyn. Suchen für MDL

Laufendes Schuljahr/ Dynamische Suche

Kategorie: Lehrerliste

#### Name der Abfrage:

420: EinzelMDL Behörde (Liste der eingetragenen Einzelleistungen)

530: Details MDL (Liste analog Aktion "Wochen-MDL sichten")

540: Fächervergütung

590 MDL-Genehmigung (Kontrolle ob alle Lehrpersonen genehmigt wurden)